# Jak skorzystać z promocji i zyskać ekod? Instrukcja krok po kroku

Na przykładzie aktualnej promocji "Jesienne uprawy z e-kodem 2023".

## Krok 1 | Wykup ubezpieczenie

W przypadku aktualnej akcji promocyjnej możesz otrzymać e-kod, jeśli zawrzesz **umowę ubezpieczenia upraw ze składką minimum 300 zł**. Pod uwagę bierzemy całą składkę z polisy, którą musisz opłacić jako osoba ubezpieczająca. Jej wysokość znajdziesz w punkcie Forma i warunki płatności na polisie.

| VI FC<br>Składł | RMA I WARUNKI PŁATNOŚCI<br>ka płatna przez Ubezpieczającego | 6 260 zł (słownie: sześć tysięc | 6 260 zł (słownie: sześć tysięcy dwieście sześćdziesiąt zł) |  |
|-----------------|-------------------------------------------------------------|---------------------------------|-------------------------------------------------------------|--|
| Rachu           | nek bankowy                                                 |                                 | <b>v</b>                                                    |  |
| Lp.             | Termin płatności                                            | Wysokość raty                   | Sposób płatności                                            |  |

### Krok 2 | Założenie konta w i-Rolniku

Jeśli masz już konto w naszym serwisie, przejdź do kroku 3.

Jeśli nie masz konta – wejdź na stronę https://i-rolnik.pl/rejestracja/

Podaj niezbędne dane. Przy numerze polisy możesz wskazać zawartą umowę ubezpieczenia upraw w Generali Agro. Może być to także numer innej polisy wykupionej ostatnio w Generali Agro (np. ubezpieczenie maszyn w ramach produktu Generali Agro Ekspert).

Numer składa się z 8 cyfr, pierwsze z nich to 27.

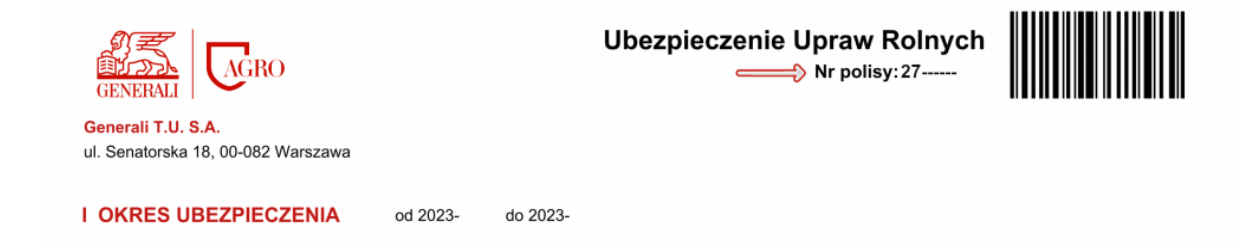

Ważne: adres e-mail lub numer telefonu musi być taki sam jak ten podany przy zawarciu umowy.

Po uzupełnieniu danych, zaakceptuj regulamin serwisu i przejdź dalej.

Na wskazany przez Ciebie adres e-mail wyślemy wiadomość z linkiem do aktywacji konta. Nadawcą wiadomości jest <u>mailing@info.generali.pl</u>. Jeśli nie widzisz e-maila, koniecznie przeszukaj wszystkie foldery poczty (Oferty, SPAM).

Kliknij w podany link i ustaw hasło do logowania, postępując zgodnie z podanymi instrukcjami.

Witamy w serwisie i-rolnik.pl

mailing@info.generali.pl Do czw. 31.08.2023 15:15 (i) W przypadku problemów ze sposobem wyświetlania tej wiadomości kliknij tutaj, aby wyświetlić ją w przeglądarce sieci web.

Dzień dobry!

Dziękujemy za rejestrację w naszym serwisie.

Jeszcze chwila i zyskasz dostęp do naszego serwisu – wystarczy, że klikniesz w link i podasz 6-cyfrowy numer PIN, który prześlemy na Twój numer telefonu:

https://irolnik.pl/aktywacja-konta/?key=d7933038a996cb891fd566986224e4b9f3cc21a1&user=

Jeśli link nie jest aktywny, zaznacz go, skopiuj i wklej do paska adresu swojej przeglądarki internetowej.

Co znajdziesz w naszym portalu?

# Jeśli link jest nieaktywny, zaznacz go, skopiuj i wklej do paska adresu przeglądarki.

Nie otrzymałeś wiadomości z linkiem, link nie działa – napisz wiadomość na irolnik@generali.pl.

# Krok 3 | Logowanie i wypełnienie formularza związanego z promocją

Jeśli masz konto, ale nie możesz się zalogować, nie zwlekaj i napisz na <u>irolnik@generali.pl</u>. Pomożemy odblokować Twoje konta, ustawieniem hasła.

Po zalogowaniu znajdź link kierujący do formularza związanego z promocją. Jest on umieszczony w górnej części strony głównej.

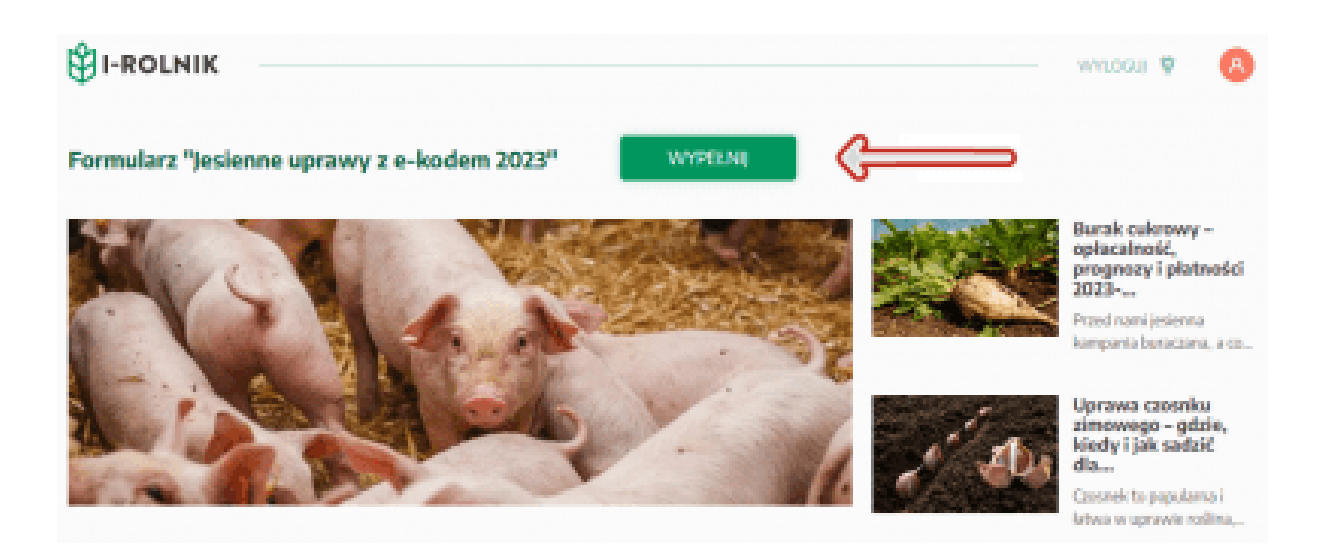

Wybierz polisę z listy. Jeśli masz kilka umów, wskaż jedną z tych, która spełnia warunek promocji. Zaakceptuj regulamin i kliknij przycisk WYŚLIJ ZGŁOSZENIE .

| I-ROLNIK |                                                                                                    |  |
|----------|----------------------------------------------------------------------------------------------------|--|
|          |                                                                                                    |  |
|          |                                                                                                    |  |
|          | Lating a store                                                                                                   |  |
|          | and the second second second second second second second second second second second second second second second |  |
|          |                                                                                                    |  |
|          |                                                                                                    |  |
|          |                                                                                                    |  |
|          |                                                                                                    |  |
|          | FORMULARZ "JESIENNE UPRAWY Z E-KODEM 2023"                                                                       |  |
|          | Otrzymaj e-kod o wartości 150 zł na zakupy w Biedronce.                                                          |  |
|          | Wybierz numer polisy, którą chcesz zgłosić do akcji.                                                             |  |
|          | Pamiętaj – składka z umowy musi wynosić co najmniej 300 zł.                                                      |  |
|          | Regulamin akcji promocyjnej Jesienne uprawy z e-kodem 2023                                                       |  |
|          | Wybierz numer polisy                                                                                             |  |
|          | Mikratam zaodo na udział w akcji promoczinaj "locionog upawa z o kodom 2022" (czczodów dot akcji i               |  |
|          | regulamin znajdziesz TUTAJ). Potwierdzam zapoznanie się z treścią regulaminu akcji i akceptuje jego treść. *     |  |
|          | WYŚLIJ ZGŁOSZENIE                                                                                                |  |
|          |                                                                                                    |  |

Pamiętaj, aby opłacić składkę wynikającą z umowy.

To wszystko po Twojej stronie, teraz czas na nas.

#### Krok 4 | Weryfikacja Twojego zgłoszenia do promocji

W ciągu kilku dni dokonamy weryfikacji Twojego zgłoszenia do promocji. Jeśli wszystko będzie w porządku, prześlemy na Twój adres e-mail e-kod.

Nadawcą wiadomości będzie <u>mailing@info.generali.pl</u>. Koniecznie przeszukaj wszystkie foldery skrzynki (Oferty, SPAM).

### Krok 5 | Przyznanie dodatkowego e-kodu

Trafił do Ciebie e-kod za ubezpieczenie upraw? Jeśli tak, to masz szansę na dodatkowy e-kod.

Przyznajemy go, jeśli w okresie promocji wykupiłeś/wykupiłaś ubezpieczenie Generali Gospodarstwo Rolne ze składką co najmniej 300 zł.

Czy wymagamy od Ciebie jakiegoś działania?

Nie. Po tym jak przyznaliśmy pierwszy e-kod za zakup ubezpieczenia upraw, sprawdzamy, czy masz zawartą stosowną umowę, która kwalifikuje Cię do otrzymania dodatkowego e-kodu. Jeśli tak, e-kod wysyłamy w ciągu kilku dni z adresu mailing@info.generali.pl

### Coś jest nie tak – szybko skontaktuj się z nami

Jeśli:

- Twoje konto jest zablokowane,
- nie możesz się zalogować,
- po rejestracji nie otrzymałeś wiadomości z linkiem do aktywacji konta,
- masz problem z rejestracją
- lub coś innego uniemożliwia Ci udział w promocji

napisz na <u>irolnik@generali.pl</u>, a uzyskasz niezbędną pomoc. Nie zwlekaj z kontaktem – pula e-kodów jest ograniczona.

Materiał marketingowy. Materiał nie stanowi oferty w rozumieniu Kodeksu cywilnego i ma charakter wyłącznie informacyjny. Warunki promocji znajdują się w <u>Regulaminie</u> <u>akcji "Jesienne uprawy z e-kodem 2023"</u>.

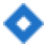